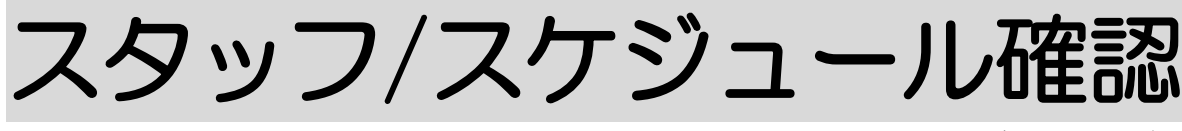

2024年5月27日 改訂

# <u>1. スケジュール確認を行う</u> P. 1

- 1-1. ドラッグで職員や時間を変更する P.3
- 1-2. ドラッグせずに職員や時間を変更する P.5
- 1-3. その他業務を登録する P. 6

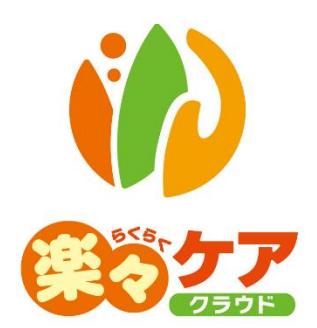

# 1. スケジュール確認を行う

この画面では、職員や利用者のスケジュールが時間ごとや10分ごとで確認できます。

介護保険サービスや障がい福祉サービスを新たに追加したり、サービス内容や時間の変更はできません。 (その他業務サービスの追加は可能です。)

割り当てている職員の変更・削除と、サービス日とサービス時間のみ変更が可能です。

1 上部メニューの[スタッフ]をクリックします。

サイドメニューの[スケジュール確認]をクリックします。

| 事業所選択基本                    | 情報予定実績スタッフ | 国保連請求 利用者請求 紡 |
|----------------------------|------------|---------------|
| <u>トップページ</u> > <u>スケジ</u> | $ $        | チ配            |
| 勤務設定 >                     | スケジュール手配   |               |
| 予定・実績取込 <b>〉</b>           | サービス提供日    | 令和 🖌 5 年      |
| スケジュール手配 <b>〉</b>          | 事業所        | 楽々ヘルパーぷらす     |
| スケジュール確認 <b>〉</b>          | 利用者検索      |               |

2 利用者検索画面が表示されます。

| スケジュール確認 |                                                  |
|----------|--------------------------------------------------|
| サービス提供日  | 西暦 → 2024 年 7 月 31 日 📅 ~ 西暦 → 2024 年 8 月 2 日 🗰 🚳 |
| 勤務可能チェック | □ ※割当状況の更新を行う場合のみ、チェックを入れて下さい。                   |
| 画面表示     | ◉ 職員 ○ 利用者                                       |
| 表示時間単位   | ○6時間毎 ⑧1時間毎 ○10分毎 ○1日毎                           |
| 事業所      | 13件選択中                                           |
| 職員検索     | 職員検索職員クリア                                        |
| 常勤区分     | >         等級区分         >                         |
| 職員分類     | ✓ 割当状況 ✓                                         |
| サービス分類   | 🛛 介護 🛛 障害福祉 🗳 移動支援 🗳 保険外 🖾 その他                   |
| 並び順      | ◉職員かな ○職員コード                                     |
|          | ●昇順 ○降順                                          |
| 予定あり表示   |                                                  |
| 深夜帯非表示   | 検索         クリア                                   |

| サービス提供日  | 表示するサービス提供日(始まりと終わり)を入力します。             |
|----------|-----------------------------------------|
| 勤務可能チェック | 重複しているサービスのスタッフを変更した場合や、割当不可のサービスにスタッフ  |
|          | を割り当てた場合は、チェックをつけます。                    |
|          | チェックをつけずに検索しますと、修正前(重複・割当不可)の内容で表示されます。 |
| 画面表示     | 職員にチェックした場合は、職員のスケジュールを表示します。           |
|          | 利用者にチェックした場合は、利用者のスケジュールを表示します。         |
| 表示時間単位   | 表示する単位を選択します。                           |
|          | 6 時間每/1 時間每/10 分每/1 日毎                  |

| 事業所        | 表示する事業所を選択します。(初期値は、ログインしている事業所が表示されてい    |
|------------|-------------------------------------------|
|            | ます。)                                      |
| サービス提供責任者  | 上記「画面表示」で[利用者]を選択時にサービス提供責任者で絞り込んで表示する    |
|            | 場合は、選択します。                                |
| 職員検索/利用者検索 | 上記「画面表示」で[職員]を選択時は「職員検索」、[利用者]を選択時は「利用者検  |
|            | 索」が表示されます。                                |
|            | 1 名の職員(利用者)のスケジュールだけを表示する場合は、[職員検索]ボタン([利 |
|            | 用者検索]ボタン)をクリックし表示する職員(利用者)を選択します。         |
|            | 全ての職員(利用者)を表示する場合は、空欄にします。                |
| 常勤区分       | 上記「画面表示」で[職員]を選択時に常勤区分で絞り込んで表示する場合は、選択し   |
|            | ます。選択した常勤区分に該当する職員のスケジュールが表示されます。         |
|            | 常勤区分は、「基本情報」の「職員情報」の「勤務情報」で登録している内容が反映しま  |
|            | す。                                        |
| 等級区分       | 上記「画面表示」で[職員]を選択時に等級区分で絞り込んで表示する場合は、選択し   |
|            | ます                                        |
| 分類         | 上記「画面表示」で[利用者]を選択時に分類で絞り込んで表示する場合は、選択しま   |
|            | す。選択した分類に該当する利用者のスケジュールが表示されます。           |
|            | 分類は、「基本情報」の「利用者情報」で登録している内容が反映します。        |
|            | 分類の登録については、操作説明書の「15.システム設定編」をご参照ください。    |
| 割当状況       | 割当状況で絞り込んで表示する場合は、選択します。                  |
| 職員分類       | 上記「画面表示」で[職員]を選択時に分類コードで絞り込んで表示する場合は、選択   |
|            | します。選択した分類コードに該当する職員のスケジュールが表示されます。       |
|            | 分類コードは、「基本情報」の「職員情報」で登録している内容が反映します。      |
|            | 分類コードの登録については、操作説明書の「15.システム設定編」をご参照くださ   |
|            | ι\ <sub>0</sub>                           |
| サービス分類     | チェックのついているサービスのスケジュールを表示します。              |
|            | 上記「事業所」で表示されている事業が行っているサービスが選択されます。       |
| 並び順        | 表示する順序を選択します。                             |
|            | 上記「画面表示」で職員を選択時は、職員かな/職員コードを選択します。        |
|            | 利用者を選択時は、利用者かな/利用者コードを選択します。              |
|            | ・昇順/降順                                    |
| 予定あり表示     | 「上記「画面表示」で[利用者]を選択時に、サービス提供日」欄で選択している期間   |
|            | で、サービスの予定のあるものだけを表示する場合はチェックします。          |
| -          | この機能は「サービス提供日」を1日に絞って表示する場合にご利用ください。      |
| 深夜帯非表示     | 深夜の時間帯を表示しない場合は、チェックします。                  |

3 [検索]ボタンをクリックします。

内容が表示されます。

| 動務設定 >                      | スケジュール確認                |                                                                                                    |                     |
|-----------------------------|-------------------------|----------------------------------------------------------------------------------------------------|---------------------|
| 予定·実績取込 >                   | サービス提供日                 | 西暦 🗸 2023 年 10 月 1 日 ~ 西暦 🗸 2023 年 10 月 10 日                                                                                                    |                     |
| スケジュール手配>                   | <u>検索条件</u>             | キャンセル                                                                                                    | [参考1]               |
| スケジュール確認>                   | ドラッグ教師中空                | [参考3]                                                                                                    | <b>~~~~~</b>        |
| 実績登録 >                      | C Swirst                |                                                                                                    | 割当許 実施済 重複 时同外 割当不可 |
| 実績反映 >                      | ・縦ドラッグ移動可<br>・横ドラッグ移動可  | ドラッグ移動機能: ○ ON ● OFF その他業務登録                                                                                                    |                     |
| 勤務単価 >                      | 業品々                     | 10月                                                                                                    |                     |
| 動務明細書 >                     | 事業所名                    | 1 2 3 4 5 6 7 8 9 10                                                                                                    |                     |
| 統計情報 >                      | 高谷 みつる<br>楽々ヘルパーぷらす(事業) | 20月21 主法後 20月21 20月21 20月1 20月 |                     |
|                             | 高谷みつる                   |                                                                                                    |                     |
| 選択サービス詳細                    | マヘルバーノフス (味味)           |                                                                                                    |                     |
| <ul> <li>●提供予定時間</li> </ul> | 楽々障がいサービスtg             |                                                                                                    |                     |
| 10:00~11:00<br>●サービス名       |                         |                                                                                                    |                     |
| 訪問型独自サー                     |                         | Copyright@2019 SYSTEM PLANET Co.,Ltd.                                                                                                    | 小 <mark>中</mark> 大  |
| ●利用者名                       |                         |                                                                                                    |                     |
| 楽々 太郎                       | 「糸去っ」                   |                                                                                                    |                     |
| <ul> <li>・高谷 みつる</li> </ul> | ノレジウム                   | 1                                                                                                    |                     |

### 【参考1】

表示されるセルの色で、割当状況の確認ができます。 各色の内容については、上記図([参考1])をご参照ください。

### 【参考2】

職員が割り当たっているセルにカーソルを合わせると、詳細内容が表示されます。

#### 【参考3】

[その他業務]を登録する場合はクリックし、登録します。 登録の方法は、6ページ「1-3.その他業務を登録する」をご参照ください。

# 1-1. ドラッグで職員や時間を変更する

この機能は、画面表示で「職員」を選択した場合のみ使用できます。

#### 1「ドラッグ移動機能」を「ON」にします。

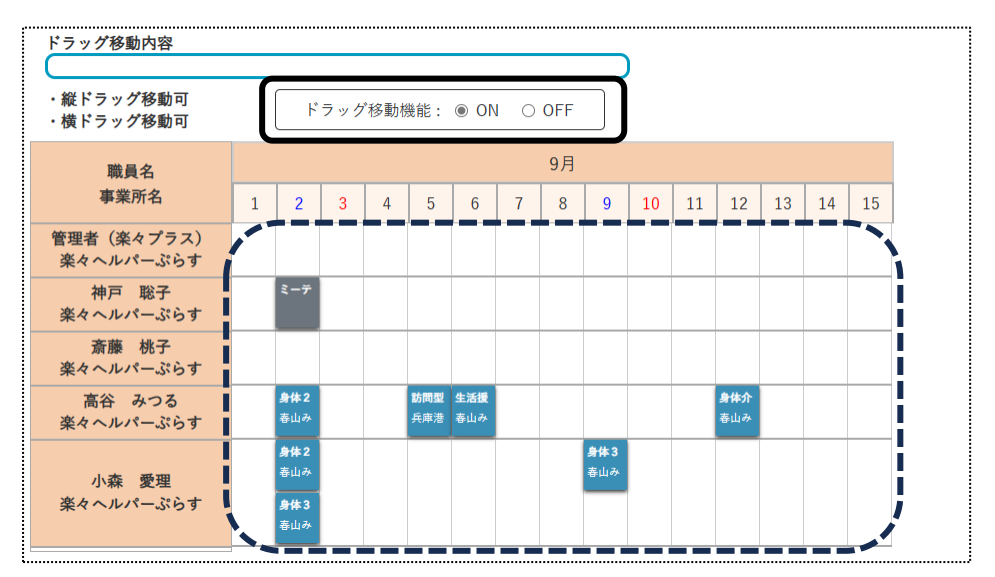

2 割り当てた職員を変更したいサービスのセルをドラッグし、割り当てたい職員のセルへ移動します。

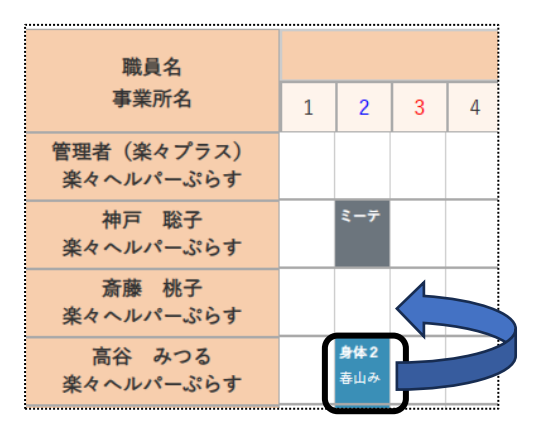

3 確認メッセージが表示されます。

よければ[更新]ボタンをクリックします。

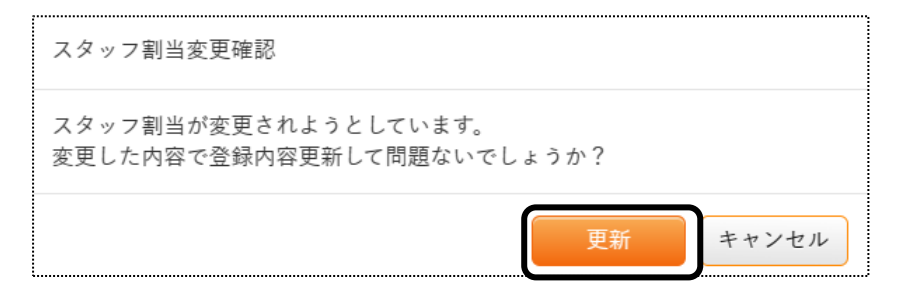

4 ドラッグした場所に、サービス内容が表示されますので確認します。

| <del>ドラッグ移動内容</del><br>・斎藤 桃子さんの9月2日 10:00のサービスが更新されました。 |   |                   |     |      |                   |                   |   | [参考] |   |  |
|----------------------------------------------------------|---|-------------------|-----|------|-------------------|-------------------|---|------|---|--|
| ・縦トフツクを動可<br>・横ドラッグ移動可                                   |   | F                 | ラック | 「移動植 | 幾能:               | ON                | 0 | OFF  |   |  |
| 職員名                                                      |   |                   |     |      |                   |                   |   |      |   |  |
| 事業所名                                                     | 1 | 2                 | 3   | 4    | 5                 | 6                 | 7 | 8    | 9 |  |
| 管理者(楽々プラス)<br>楽々ヘルパーぷらす                                  |   |                   |     |      |                   |                   |   |      |   |  |
| 神戸 聡子<br>楽々ヘルパーぷらす                                       |   | ミーテ               |     |      |                   |                   |   |      |   |  |
| 斎藤 桃子<br>楽々ヘルパーぷらす                                       |   | <b>身体2</b><br>春山み |     |      |                   |                   |   |      |   |  |
| 高谷 みつる<br>楽々ヘルパーぷらす                                      |   |                   |     |      | <b>訪問型</b><br>兵庫港 | <b>生活援</b><br>春山み |   |      |   |  |

#### 【参考】

変更された詳細な内容が表示されます。(上図 [参考])

1-2. ドラッグせずに職員や時間を変更する

1 職員を変更したいセルをクリックします。

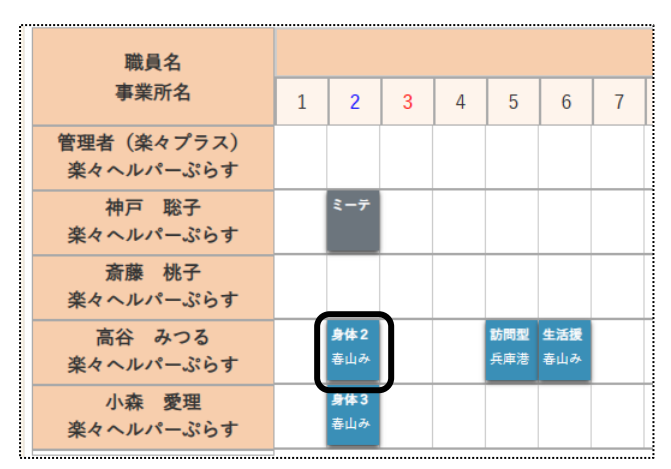

2 サービス登録画面が表示されます。

| サービス登録 池上 由子                                                  | ]                 | C                                        | ] サービス内容の変更をお知らせ                                 | キャンセル  | 決定 |
|---------------------------------------------------------------|-------------------|------------------------------------------|--------------------------------------------------|--------|----|
| サービス         身体介護2           提供日時:         8月5日         09:30 | ✓ 10:30 60 分 (身 生 | ±) ×=: <b>[*</b>                         | 考1]                                              |        |    |
| 指示項目<br>排泄介助(トイレ)<br>「参考                                      | テンプレート選択          | スタッフ割当<br>スタッフ<br>大阪 花子<br>指示内容<br>訪問履歴参 | ☆:重複<br>★: 時間外/割当不可<br>サービス提供時間<br>09:30 ~ 10:30 | 60 分 🛍 | 除  |
| サービス朝除                                                        |                   |                                          | [参考3]                                            |        |    |

3 変更する職員を選択し、[決定]ボタンをクリックします。

#### 【参考1】スタッフを追加する

職員を追加する場合は、[スタッフ追加]ボタン(上図 [参考 1])をクリックし、追加する職員を選択します。

#### 【参考2】サービスを削除する

サービスを削除する場合は、[サービス削除]ボタン(上図 [参考 2])をクリックし削除します。

#### 【参考3】「指示項目」・「指示内容」(上図 [参考3])を登録する場合

オプション機能の「訪問アプリ」をご利用で、「指示項目」「指示内容」を登録・印刷したい場合は入力します。 [項目追加]ボタン:ボタンをクリックし、登録したい「指示項目」を選択します。

[前回分を複写]ボタン:前回分の「指示項目」をコピーする場合はクリックします。

[テンプレート選択]ボタン:作成しているテンプレートから該当の指示項目を登録する場合はクリックし、選択 します。

「指示内容」:指示内容を登録します。

【参考4】 [訪問履歴参照]ボタン

当該利用者の直近の訪問履歴を見たい場合は、クリックします。

### 1-3. その他業務を登録する

その他業務サービスに職員を割り当てるには、その他業務の品名登録が必要です。 品名の登録方法については、操作説明書「15.システム設定」をご参照ください。

1 [その他業務]ボタンをクリックします。

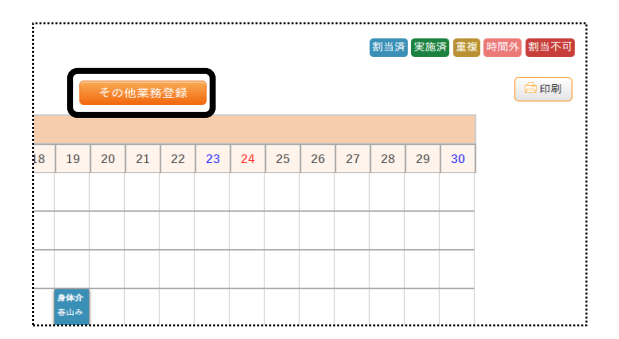

2 その他業務登録画面が表示されます。 追加する内容を選択します。

| その他業務登録 |                        |      |                      |               | キャンセル 決定                  |
|---------|------------------------|------|----------------------|---------------|---------------------------|
| 事業月     | <i>楽</i> 々ヘルパーぷらす ◆    | 7    | タッフ割当 選択             | 戦員のみ表示 □      |                           |
| 勤務日     | 令和 v 5 v 年 9 v 月 1 v 日 |      | 検索文字列<br>5件中1から5まで表示 | 【 <b>才</b>    | 参考]<br>《 <mark>1</mark> 》 |
| 業務名     | ミーティング 🖌 18:00 ~ 19:00 | 60 5 | 職員コード ↓              | <b>職員名</b> 1↓ | かな ↑↓                     |
| , v     |                        |      | 1111                 | 管理者(楽々プラス)    | かんりしゃ                     |
| 指示内容    |                        |      | 00009                | 神戸 聡子         | こうべ さとこ                   |
|         |                        |      | 22222                | 小森 愛理         | こもり あいり                   |
|         |                        |      | 3000                 | 斎藤 桃子         | さいとう ももこ                  |
|         |                        |      | 1234                 | 高谷 みつる        | たかや みつる                   |

| 事業所    | その他業務サービスを追加する事業所を選択します。          |
|--------|-----------------------------------|
|        | ログインしている事業所が表示されますので、異なる場合は変更します。 |
| 勤務日    | その他業務サービスを追加する日付を選択します。           |
| 業務名    | 追加するその他業務サービスを選択します。              |
|        | 時間入力は必須です。                        |
| スタッフ割当 | 割り当てる職員を選択します。                    |

# 【参考】検索文字列

検索文字列に職員名(何文字でも可)を、「ひらがな」で入力します。

検索項目に一致する職員が表示されますので、選択します。

該当の職員が表示されない場合は、「基本情報」の「職員情報」で該当職員の「かな」を確認してください。

- 3 すべて入力しましたら、「決定」ボタンをクリックします。
- 4 サービスが追加されたのを確認します。

| 職員名<br>事業所名             | 1   | 2 | 3 | 4 | 5 |
|-------------------------|-----|---|---|---|---|
| 管理者(楽々プラス)<br>楽々ヘルパーぷらす |     |   |   |   |   |
| 神戸 聡子<br>楽々ヘルパーぷらす      | ミーテ |   |   |   |   |